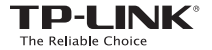

## EAC

# Příručka pro rychlou instalaci

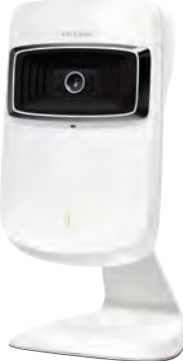

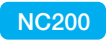

Cloudová kamera, 300 Mbit/s Wi-Fi 7106505570 REV1.0.0

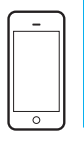

## Konfigurace kamery Pomocí chytrého telefonu:

## 1 Připojení kamery

Připojte kameru k síti, ke které je připojen váš smartphone.

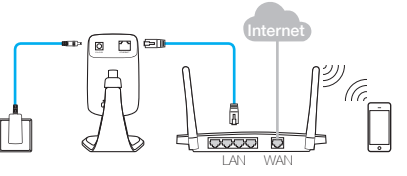

Elektrická zásuvka Kamera

6

Bezdrátový směrovač Chytrý telefon

#### Systémová LED kontrolka

- Bliká červeně: Systém se zapíná
  - Svítí červeně: Síť je odpojena
  - I Svítí zeleně: Připojeno k síti

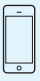

Požadavky na smartphone: Android 2.3 nebo vyšší iOS 6.0 nebo vyšší

## 2 Registrace kamery

 Stáhněte a nainstalujte si aplikaci tpCamera z obchodu s aplikacemi nebo naskenováním níže uvedeného QR kódu.

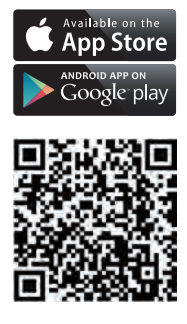

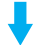

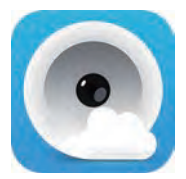

 Otevřete aplikaci, klepněte na tlačítko Register (Zaregistrovat) a nastavte si svou kameru podle instrukcí v aplikaci.

Rady: Klepněte na tlačítko Local (Lokální), pokud chcete vidět svou kameru pouze lokálně.

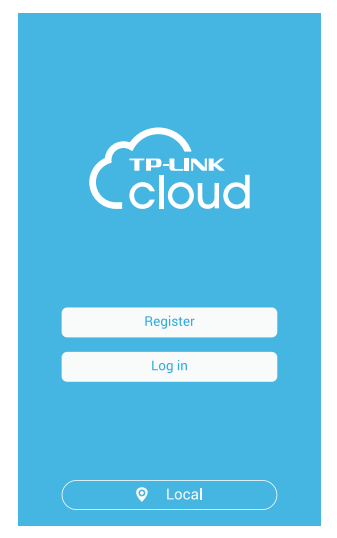

 Zaregistrujte si cloudový účet TP-LINK a klepněte na Add to Cloud account (Přidat do cloudového účtu).

#### Add to Cloud account

Sign up for a TP-LINK Cloud account and add your camera to it.

Username

E-mail

Password

Confirm password

I accept the TP-LINK Cloud Privacy Policy and Terms of Use.

Add to Cloud account

 Dokončili jste nastavení kamery a když se dostanete stránku Device (Zařízení) zaregistrujte ji.

Rady: Klepnutím na tlačítko 😢 přepnete do lokálního zobrazení. Chcete-li přidat další kameru, klepněte na tlačítko +

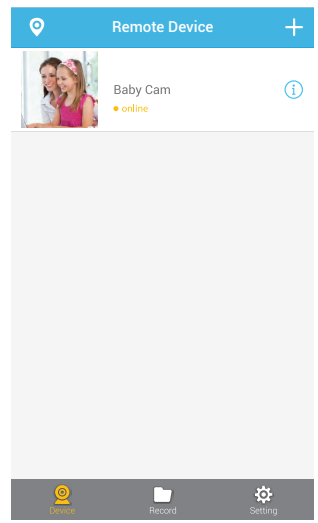

## 3 Zobrazení kamery

### Pomocí chytrého telefonu:

Chcete-li zobrazit živé video, klepněte na svou kameru na stránce **Device** (Zařízení).

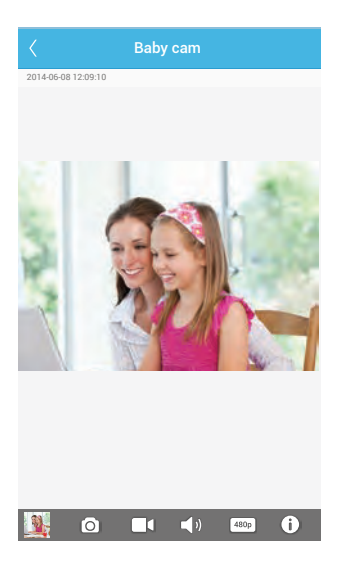

### Pomocí počítače:

Chcete-li zobrazit živé video, přihlaste se na webovou stránku TP-LINK Cloud (<u>https://www.tplinkcloud.com</u>) a klikněte na svou kameru.

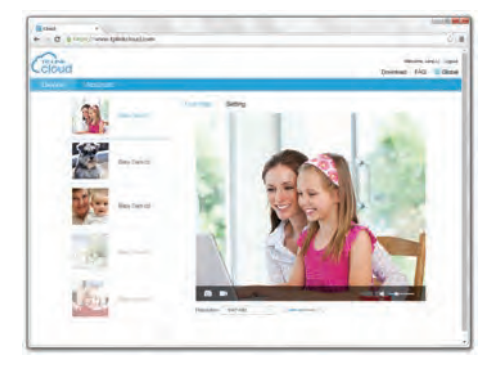

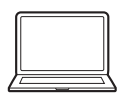

# Konfigurace kamery Pomocí počítače:

### 1 Připojení kamery

Připojte kameru k síti, ke které je připojen váš počítač.

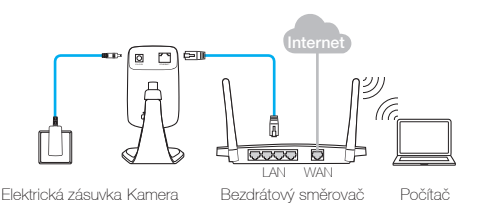

Systémová LED kontrolka

- Hiká červeně: Systém se zapíná
  - · Svítí červeně: Síť je odpojena
- I Svítí zeleně: Připojeno k síti

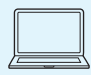

0

Požadavky na počítač: Windows XP/Vista/7/8 Mac OS X 10.7 nebo vyšší

### 2 Registrace kamery

1. Stáhněte si průvodce nastavením pro váš model kamery a operační systém z https://www.tplinkcloud.com/download.php

 Spustte průvodce nastavením, klikněte na Start a nastavte svou kameru podle systémových pokynů.

| Crioud                                                                                                    | NC200     | Setup Wizard |
|----------------------------------------------------------------------------------------------------|-----------|--------------|
| Welcome<br>Thanks for choosing your TP-LINK Cloud Cameral<br>This wizard will guide you through the setup process to get<br>your camera up and streaming in a flish. |           |              |
| Copyright @ 2014 TP-LINK Technologies Co.,Ltd. All right:                                                                                                    | reserved. |              |

#### Zaregistrujte si cloudový účet TP-LINK a klikněte na Next (Další).

| Add a camera to a TP-LINK Cloud account<br>Adding a camera to your TP-LINK Cloud account will allow you to access your camera through the<br>Internet.                                                                                                    |
|----------------------------------------------------------------------------------------------------|
| Do you have a TP-LINK Gloud account?<br>O Yes, I already have an account.<br>© No! want to grue for a new account.<br>O No! don't want to use cloud services.<br>Bloace ander the functiones (proferentic to fairs un                                                                                                    |
| E-mail Username Username Service Service Serv |

#### Jakmile se zobrazí stránka Complete (Dokončení), dokončete registraci kliknutím na Finish (Dokončit).

| Coloud                                                                 | NC200 Setup Wizard                            |
|------------------------------------------------------------------------|-----------------------------------------------|
| Complete!<br>Your camera is now ready to use! You can now view your ca | amera's feed online at <u>TP-LINK Cloud</u> . |
| Account-example@gmail.com                                              |                                               |
|                                                                        | Finish                                        |

## 3 Zobrazení kamery

### Pomocí počítače:

Chcete-li zobrazit živé video, přihlaste se na webovou stránku TP-LINK Cloud (https://www.tplinkcloud.com) a vyberte svou kameru ze seznamu.

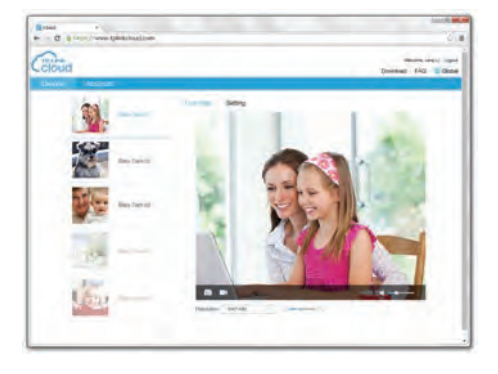

### Pomocí chytrého telefonu:

Stáhněte a nainstalujte si aplikaci tpCamera z obchodu s aplikacemi nebo naskenováním QR kódu v tomto průvodci. Přihlaste se a klepnutím na svou kameru zobrazíte živé video.

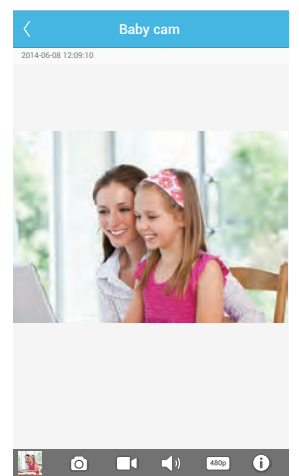

### Dodatek 1

### Montáž kamery

#### ① Poznámka

Pokud používáte kameru bezdrátově, nainstalujte ji v dosahu signálu své bezdrátové sítě.

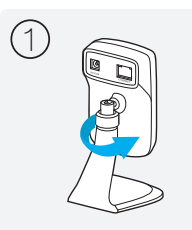

Odšroubujte hlavu kamery.

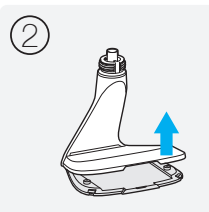

```
Sejměte kryt základny.
```

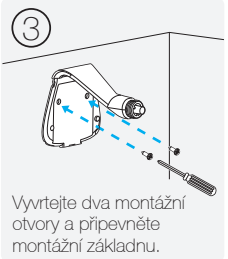

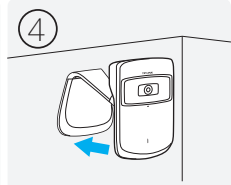

Nasaďte kryt základny a hlavu kamery zpět.

### Dodatek 2

### Resetování kamery

#### ① Poznámka

Pokud registrovanou kameru resetuje, odhlásí se z cloudového účtu TP-LINK.

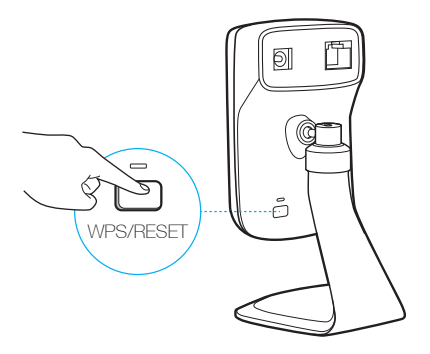

Ponechejte kameru zapnutou, poté stiskněte a podržte tlačítko **WPS/RESET** nejméně 5 sekund. Systémová LED kontrolka zhasne a kamera se restartuje.